電子図書館「児童書読み放題パック」

ログイン方法について

日高市電子図書館のサイトにアクセスします。
日高市電子図書館サイト URL
https://web.d-library.jp/hidakacity/

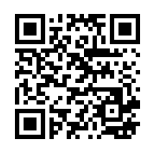

2. 画面上の「利用者 ID」と「パスワード」の欄に、図書館から通知された IDとパスワードを入力し、 「ログインする」ボタンをタップ (クリック) します。

| 日高市電子図書館へようこそ! |                              |                                             |         |         |      |               |  | テキスト版サイトへ    | 高市立図書館ホームページ            |
|----------------|------------------------------|---------------------------------------------|---------|---------|------|---------------|--|--------------|-------------------------|
| <b>\$</b>      | ひだかし<br><b>日高市</b><br>Hidaka | でんしとしょかん<br><b>電子図書館</b><br>Digital Library | ¥       |         |      |               |  | ऱ्रेड्ड 大中 ∥ | 普景と 黒 白 単<br>文字の色 黒 白 単 |
| L              | ップ                           | <u>お知らせ</u>                                 | 特集      | Ŧ       | 読み放題 | <u> マイページ</u> |  |              |                         |
|                |                              |                                             |         |         |      |               |  |              |                         |
| 雷子             | 図書館ログ                        | 17                                          |         |         |      |               |  |              |                         |
|                |                              |                                             |         |         |      |               |  |              |                         |
|                |                              |                                             |         |         |      |               |  |              |                         |
|                |                              |                                             | 利用者ID   | 2345678 | )    |               |  |              |                         |
|                |                              |                                             | パスワード 🢽 |         |      |               |  |              |                         |
|                |                              |                                             |         |         | ログイン | ンする           |  |              |                         |
|                |                              |                                             |         |         |      |               |  |              | ページの上部へ 💧               |

3. ログイン後、トップページに遷移しますので、「児童書読み放題パック」をご利用ください。

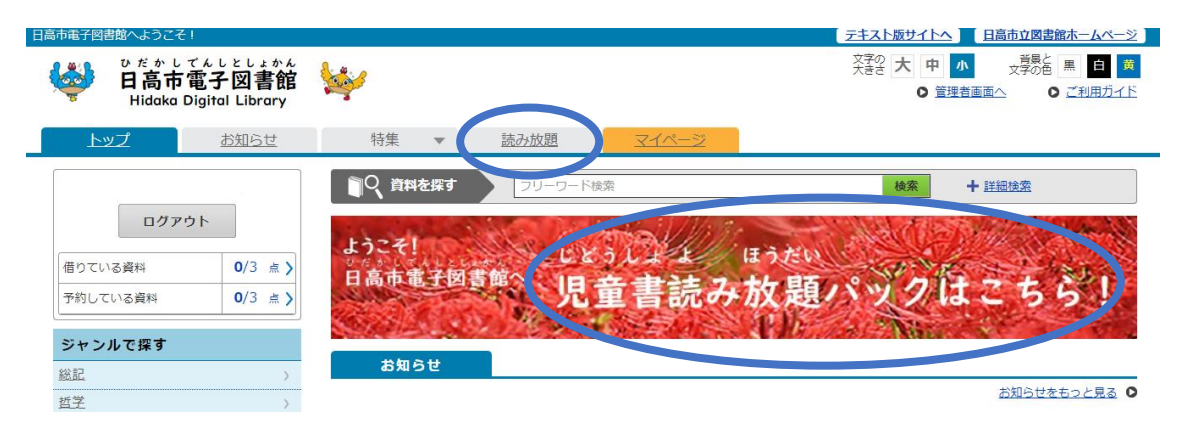